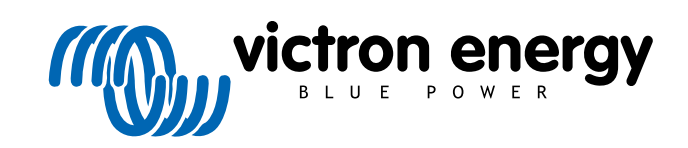

ESPAÑOL

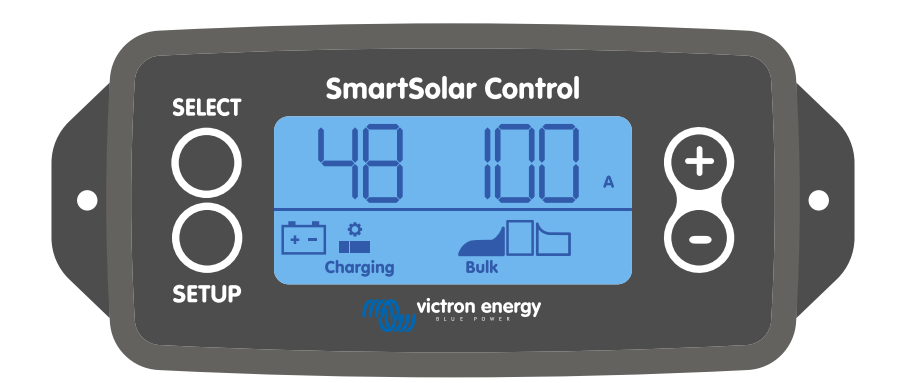

# Manual de la pantalla SmartSolar Control

Rev 01 - 03/2024 Este manual también está disponible en formato HTML5

# Tabla de contenidos

| 1. Introducción                                                 | 1 |
|-----------------------------------------------------------------|---|
| 2. Instalación                                                  | 2 |
| 3. Funcionamiento                                               | 3 |
| 3.1. Menú estado                                                | 4 |
| 3.2. Menú histórico                                             | 5 |
| 3.3. Menú de configuración                                      | 7 |
| 4. Resolución de problemas y asistencia 1                       | 3 |
| 4.1. La pantalla no se enciende                                 | 3 |
| 4.2. Faltan segmentos de la pantalla o tienen poca nitidez      | 3 |
| 4.3. La pantalla va pasando por diferentes elementos del menú 1 | 3 |
| 4.4. Ajustes bloqueados                                         | 3 |
| 5. Garantía 1                                                   | 4 |
| 6. Especificaciones                                             | 5 |

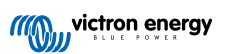

# 1. Introducción

La pantalla SmartSolar Control es una pantalla específica para las siguientes gamas de cargadores solares MPPT:

- SmartSolar MPPT 150/45 hasta 250/100
- SmartSolar MPPT 150/70 hasta 250/100 VE.Can
- BlueSolar MPPT 150/70 hasta 250/100 VE.Can

Estos cargadores solares también pueden reconocerse por una pequeña cubierta de plástico en la parte frontal con el texto "opción de pantalla".

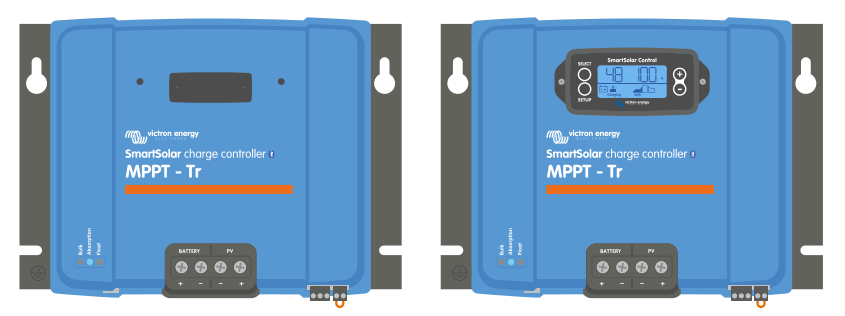

Ejemplo de un cargador solar con y sin pantalla

La pantalla se enchufa directamente en la parte frontal del cargador solar. Puede funcionar como pantalla permanente o temporal. Simplemente retire la cubierta de plástico que protege el terminal de la pantalla de la parte frontal del controlador y conecte la pantalla.

La pantalla puede usarse para supervisar el cargador solar y para ver datos históricos y en tiempo real. La pantalla también puede usarse para configurar los ajustes del cargador solar.

Ejemplos de seguimiento en tiempo real e histórico:

- Potencia FV, producción, tensión y corriente.
- Tensión, corriente y estado de carga de la batería.
- · Estado y corriente de la salida de carga (solo disponible si el cargador solar cuenta con salida de carga).
- · Valores históricos de 30 días.
- · Valores históricos acumulados a lo largo de la vida del cargador solar.

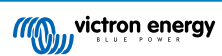

# 2. Instalación

La pantalla se conecta al terminal de la pantalla de la parte frontal del cargador solar. El terminal de la pantalla se encuentra detrás de la cubierta de plástico con el texto: "opción de pantalla"

Para instalar la pantalla SmartSolar Control haga lo siguiente:

- 1. Retire los dos tornillos de la cubierta de plástico. Guarde los tornillos porque volverá a necesitarlos para fijar la pantalla.
- 2. Retire la cubierta de plástico. Ahora se puede ver el terminal de la pantalla.
- 3. Retire los dos tapones de plástico de los lados del enchufe de la pantalla.
- 4. Retire la tira de papel de la cinta de doble cara de la parte trasera de la pantalla.
- 5. Introduzca la pantalla en el enchufe y asegúrese de que queda bien colocada.
- 6. Fije la pantalla con los dos tornillos usados para la cubierta de plástico.

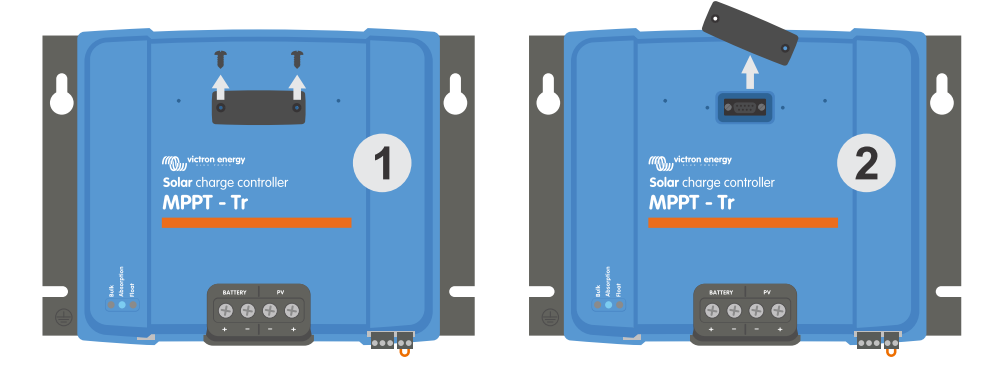

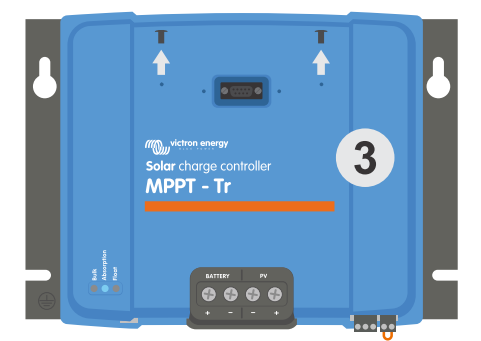

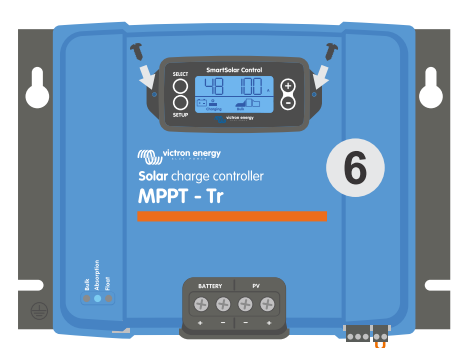

Cómo y cuándo conectar la pantalla SmartSolar Control

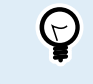

Si la pantalla se usa como monitor temporal, no es necesario usar la cinta de doble cara ni atornillarla al cargador solar.

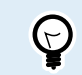

La pantalla se puede conectar en caliente, esto quiere decir que la pantalla puede enchufarse o retirarse mientras el cargador solar está en funcionamiento.

# 3. Funcionamiento

La pantalla LCD muestra la siguiente información:

- · Una lectura numérica.
- La unidad de la lectura: V, A, W, kWh, h o °C/°F.
- El tipo de lectura: batería, FV o temperatura.
- Estado: carga e indicación de estado de carga.
- · Indicadores de conexión y de advertencia.

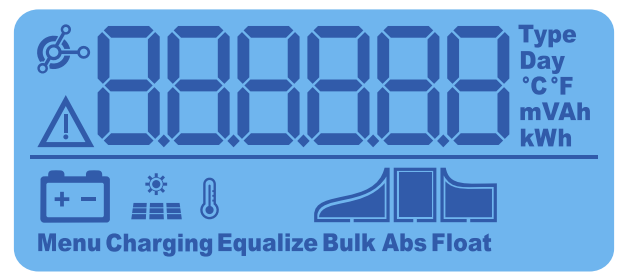

Lectura completa LCD

| А | В | С  | D | Е  | F | G | Н |   | J  | K | L | Μ | Ν | Ο      | Ρ            | Q | R  |
|---|---|----|---|----|---|---|---|---|----|---|---|---|---|--------|--------------|---|----|
| Q | L | _  |   | E  | F | Q | Ц | ! |    | Ц | ! | - | - | $\Box$ | $\mathbf{p}$ | Q | -  |
|   |   |    |   |    |   |   |   |   |    |   |   |   |   |        |              |   | I. |
| S | Т | U  | V | W  | Х | Υ | Ζ | 0 | 1  | 2 | 3 | 4 | 5 | 6      | 7            | 8 | 9  |
|   |   | 11 |   | 11 |   |   |   |   | 1  |   |   |   |   |        |              |   |    |
|   |   |    |   | -  |   |   |   |   | Į, |   |   |   |   |        | Ĺ            |   |    |

Los dígitos usados representan letras y números

Los botones de la parte frontal de la pantalla se usan para desplazarse por las lecturas del cargador solar y para hacer ajustes en el controlador solar y en la pantalla. Tienen las funciones siguientes:

| Botón      | Acción                                                                             |
|------------|------------------------------------------------------------------------------------|
| SELECT     | Cancelar<br>o bien<br>Atrás                                                        |
| SETUP      | Seleccionar<br>o bien<br>Ajustar                                                   |
| (+)<br>(-) | Ir al elemento siguiente o al<br>anterior<br>o bien<br>Aumentar o reducir el valor |

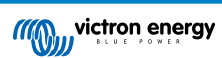

### 3.1. Menú estado

Este menú muestra las lecturas del cargador solar en tiempo real. La pantalla SmartSolar Control siempre se inicia con este menú.

Pulse los botones - y + para moverse por todos los elementos del menú.

Pulse el botón - para ver los datos en tiempo real del cargador solar. Cada vez que pulse el botón - aparecerá el siguiente parámetro.

Si se pulsan los botones - y + al mismo tiempo durante 4 segundos, se activará el modo de desplazamiento automático. La pantalla pasará automáticamente por cada elemento del menú cada 5 segundos. Para detener el modo de desplazamiento automático, pulse brevemente el botón - o +.

Estos elementos del menú se mostrarán en orden de aparición, tal y como se indica en la tabla siguiente:

| Pantalla LCD            | Elemento de menú                                                                                                    | Descripción y notas                                                                                                    |
|-------------------------|----------------------------------------------------------------------------------------------------|----------------------------------------------------------------------------------------------------|
| A<br>Charging Bulk      | Tensión de la batería<br>y corriente de carga<br>cuando no hay FV<br>Tensión de la batería<br>y corriente de carga<br>cuando hay FV | El primer número indica la tensión de la batería (V) y el<br>segundo la corriente de carga de la batería (A).                                                   |
| A<br>Charging Bulk      | Corriente de carga<br>de la batería                                                                                                 | Estado de carga: Carga inicial, absorción, flotación o apagado.                                                                                                 |
| +-<br>Charging Bulk     | Tensión de la batería                                                                                                    | Estado de carga: Carga inicial, absorción, flotación o apagado.                                                                                                 |
| W<br>Charging           | Potencia de carga<br>de la batería                                                                                                  | Estado de carga: Carga inicial, absorción, flotación o apagado.                                                                                                 |
| Charging Bulk           | Temperatura de la<br>batería                                                                                                    | Se muestra la temperatura de la batería<br>o bien<br>Aparece un mensaje especial:<br>• "" = Sin información del sensor<br>• "Err" = Datos del sensor no válidos |
| Charging                | Temperatura del<br>cargador solar                                                                                                   | Se muestra la temperatura de la batería<br>o bien<br>Aparece un mensaje especial:<br>• "" = Sin información del sensor<br>• "Err" = Datos del sensor no válidos |
| A<br>A<br>Charging Bulk | Corriente FV                                                                                                    | Corriente de salida del conjunto solar                                                                                                    |

| Pantalla LCD       | Elemento de menú | Descripción y notas                   |
|--------------------|------------------|---------------------------------------|
| *<br>Charging Bulk | Tensión FV       | Tensión de salida del conjunto solar  |
| W<br>W<br>Charging | Potencia FV      | Potencia de salida del conjunto solar |

Además de los elementos del menú anteriores, aparecerán los siguientes elementos del menú cuando se produzcan condiciones especiales:

| Pantalla LCD | Elemento de menú          | Descripción y notas                                                                                                    |
|--------------|---------------------------|----------------------------------------------------------------------------------------------------|
|              | Mensaje de<br>advertencia | Aparece "Inf" junto a un número. Este número se refiere a<br>un código de error cuyo significado puede encontrar en el<br>manual del cargador solar. |
| Ser 3        | Mensaje de error          | Aparece "Err" junto a un número. Este número se refiere a<br>un código de error cuyo significado puede encontrar en el<br>manual del cargador solar. |
|              | Funcionamiento<br>remoto  | Aparece "remoto".                                                                                                    |
|              | Funcionamiento<br>BMS     | Aparece "bms".                                                                                                    |

En la última línea de la pantalla se indica el estado de carga y si la FV está activa:

| Pantalla LCD | Descripción                      | Notas                                                                                      |
|--------------|----------------------------------|--------------------------------------------------------------------------------------------|
| Bulk         | Estado de carga de carga inicial | El primer estado de carga, la batería está entre el 0 y el 80 % del estado de carga.       |
| Abs          | Estado de carga de<br>absorción  | El estado de carga intermedio, la batería está entre el 80 y el 100 % del estado de carga. |
| Float        | Estado de carga de<br>flotación  | El último estado de carga, la batería está al 100 % del estado de carga.                   |

### 3.2. Menú histórico

El menú histórico muestra los datos históricos diarios y globales del cargador solar. Muestra elementos como la producción solar, las tensiones de la batería, el tiempo dedicado a cada estado de carga y errores anteriores.

Para entrar y leer el menú histórico:

- Pulse el botón SELECT (seleccionar) desde el menú de estado.
- · Aparecerá un texto deslizante.
- Pulse los botones + o para moverse por los elementos del historial.
- · Cuando llegue al elemento del historial que desea, pulse el botón SELECT (seleccionar) para ver su valor.
- Si un elemento contiene varios valores, pulse los botones + o para verlos.

En el caso de los valores diarios es posible desplazarse hasta los valores de 30 días atrás (los datos se hacen disponibles con el tiempo). Una pequeña ventana emergente muestra el día correspondiente.

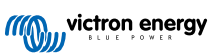

- Para volver al menú principal del historial pulse el botón SETUP (configuración).
- Para volver al menú de estado pulse el botón SETUP (configuración) de nuevo.

Todos los elementos disponibles del menú histórico se recogen en la siguiente tabla en el orden en que aparecen al desplazarse por ellos.

| Texto deslizante                                                | LCD                 | Descripción                                                                                                    |
|-----------------------------------------------------------------|---------------------|----------------------------------------------------------------------------------------------------|
| YIELD TOTAL<br>(producción total)                               | 2588 <sub>kWh</sub> | La producción FV acumulada desde la última puesta a cero del historial.                                                                                                    |
| LAST ERROR<br>(último mensaje de<br>error)                      | <u>⊾E0 0</u>        | <ul> <li>Los últimos 4 mensajes de error desde la última puesta a cero del historial Solo está disponible si ha habido algún error:</li> <li>E0 - Total de errores 0 (más reciente)</li> <li>E1 - Total de errores 2 (se muestra si está disponible)</li> <li>E2 - Total de errores 3 (se muestra si está disponible)</li> <li>E3 - Total de errores 4 (se muestra si está disponible)</li> </ul> |
| PANEL VOLTAGE<br>MAXIMUM (máxima<br>tensión del panel)          | <u> </u>            | La tensión FV máxima desde la última puesta a cero del historial.                                                                                                    |
| BATTERY VOLTAGE<br>MAXIMUM (tensión<br>máxima de la<br>batería) | H 288 ·             | La tensión máxima de la batería desde la última puesta a cero del historial.                                                                                                    |
| YIELD (producción)                                              | +-                  | La producción FV diaria, disponible cada día durante los<br>últimos 30 días.                                                                                                    |
| BATTERY VOLTAGE<br>MAXIMUM (tensión<br>máxima de la<br>batería) | H 288 v<br>v        | La tensión de la batería máxima diaria, disponible cada día durante los últimos 30 días.                                                                                                    |
| BATTERY VOLTAGE<br>MINIMUM (tensión<br>mínima de la<br>batería) | L C Day<br>V        | La tensión de la batería mínima diaria, disponible cada día durante los últimos 30 días.                                                                                                    |
| LAST ERROR<br>(último mensaje de<br>error)                      | Day                 | <ul> <li>Los últimos 4 errores diarios. Solo está disponible si ha habido algún error:</li> <li>E0 - Total de errores 0 (más reciente)</li> <li>E1 - Total de errores 2 (se muestra si está disponible)</li> <li>E2 - Total de errores 3 (se muestra si está disponible)</li> <li>E3 - Total de errores 3 (se muestra si está disponible)</li> </ul>                                              |

se encuentre en ese momento.

| Texto deslizante                                                     | LCD                                                                                                    | Descripción                                                                                                    |  |  |  |  |
|----------------------------------------------------------------------|----------------------------------------------------------------------------------------------------|----------------------------------------------------------------------------------------------------|--|--|--|--|
| TIME BULK (tiempo<br>en carga inicial)                               | L Day                                                                                                    | El tiempo empleado cada día en el estado de carga inicial<br>o en ESS, en minutos, disponible cada día durante los<br>últimos 30 días. * |  |  |  |  |
| TIME ABSORPTION<br>(tiempo en<br>absorción)                          | L Day<br>L Day<br>L Day<br>Abs                                                                                                    | El tiempo empleado cada día en el estado de carga de<br>absorción, en minutos, disponible cada día durante los<br>últimos 30 días. *     |  |  |  |  |
| TIME FLOAT<br>(tiempo en flotación)                                  | Day<br>H Day<br>H Day<br>Float                                                                                                    | El tiempo empleado cada día en el estado de carga<br>de flotación, en minutos, disponible cada día durante los<br>últimos 30 días. *     |  |  |  |  |
| MAXIMUM POWER<br>(potencia máxima)                                   | P 35 w<br>w                                                                                                    | La potencia FV máxima diaria, disponible cada día durante<br>los últimos 30 días.                                                        |  |  |  |  |
| BATTERY<br>CURRENT<br>MAXIMUM (corriente<br>máxima de la<br>batería) | A A                                                                                                    | La corriente de la batería máxima diaria, disponible cada<br>día durante los últimos 30 días.                                            |  |  |  |  |
| PANEL VOLTAGE<br>MAXIMUM (máxima<br>tensión del panel)               | L Day v                                                                                                    | La corriente FV máxima diaria, disponible cada día durante los últimos 30 días.                                                          |  |  |  |  |
| *Cuando el cargador es tabla anterior. Cuando                        | *Cuando el cargador esté inactivo (por la noche) los iconos de carga inicial, absorción y flotación aparecerán como en la tabla anterior. Cuando el cargador esté activo aparecerá un solo icono: el icono correspondiente al estado de carga en que |                                                                                                    |  |  |  |  |

### 3.3. Menú de configuración

se encuentre en ese momento.

En el menú de ajustes se pueden consultar y modificar los ajustes del cargador solar y del SmartSolar Control.

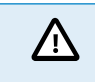

No cambie los ajustes sin saber qué son y cuáles son las consecuencias de cambiarlos. Los ajustes incorrectos pueden causar problemas en el sistema e incluso dañar las baterías. Si tiene dudas, consulte a un instalador, vendedor o distribuidor de Victron Energy con experiencia.

#### Para navegar por el menú de ajustes:

- Mantenga pulsado el botón SETUP (configuración) durante 3 segundos para entrar en el menú de ajustes.
- En la pantalla aparecerá el texto "Menú" y el primer elemento del menú se muestra mediante un texto deslizante.
- Diríjase al ajuste que quiera pulsando los botones o +.
- Una vez que haya llegado al ajuste que busca, pulse el botón SELECT (seleccionar) para ver el valor fijado en la configuración.
- · Para modificar este ajuste pulse el botón SELECT (seleccionar) de nuevo. Ahora el valor parpadeará.
- Pulse los botones o + para elegir el valor deseado.
- Pulse SELECT para confirmar el cambio, el valor dejará de parpadear y el cambio quedará fijado.
- · Vaya al siguiente elemento del menú o pulse SETUP (configuración) para volver al menú de ajustes.

• Para salir del menú de ajustes, pulse el botón SETUP (configuración).

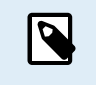

Cualquier cambio de configuración realizado con la pantalla o la aplicación VictronConnect anulará la configuración del interruptor giratorio. Al volver a usar el interruptor giratorio, se anularán los ajustes realizados con la pantalla o la aplicación VictronConnect.

En la tabla siguiente se recogen todos los ajustes disponibles, en el orden en que aparecen al desplazarse por el menú, junto con una breve descripción y notas sobre cada uno de ellos. Puede consultar la descripción completa de los ajustes del cargador solar en el manual del cargador solar.

| Nú<br>mer<br>o | Texto deslizante                                                    | LCD                  | Descripción y notas                                                                                                    |
|----------------|---------------------------------------------------------------------|----------------------|----------------------------------------------------------------------------------------------------|
| 01             | POWER ON OFF<br>(encendido y<br>apagado)                            | Menu Charging        | Este ajuste enciende y apaga el cargador solar.                                                                                                    |
| 02             | MAXIMUM<br>CHARGER<br>CURRENT<br>(máxima corriente<br>del cargador) | Henu Bulk            | Establece la corriente de carga máxima (A).                                                                                                    |
| 03             | BATTERY<br>VOLTAGE<br>(tensión de la<br>batería)                    |                      | Fija la tensión del sistema en 12, 24, 36 ó 48 V.                                                                                                    |
| 04             | CHARGE<br>ALGORITHM<br>(algoritmo de<br>carga)                      | an<br>New            | Establece el algoritmo de carga.<br>Se ha seleccionado un algoritmo de carga predeterminado con el<br>interruptor giratorio. Este ajuste permite seleccionar el algoritmo<br>predeterminado o un algoritmo definido por el usuario (USER).<br>Solo si se ha seleccionado el algoritmo definido por el usuario<br>(USER) se pueden modificar el resto de los ajustes del menú de<br>configuración.                                                                                                    |
| 05             | ABSORPTION<br>VOLTAGE<br>(tensión de<br>absorción)                  | Nenu Abs             | Establece la tensión de absorción (V).<br>Este ajuste solo puede modificarse cuando el algoritmo de carga<br>se ha fijado en USER (usuario) en el ajuste 4.                                                                                                    |
| 06             | FLOAT VOLTAGE<br>(tensión de<br>flotación)                          | Nenu Float           | Establece la tensión de flotación (V).<br>Este ajuste solo puede modificarse cuando el algoritmo de carga<br>se ha fijado en USER (usuario) en el ajuste 4.                                                                                                    |
| 08             | EQUALIZATION<br>VOLTAGE<br>(tensión de<br>ecualización)             | ten<br>Menu Equalize | Establece la tensión de ecualización (V).<br>Este ajuste solo puede modificarse cuando el algoritmo de carga<br>se ha fijado en USER (usuario) en el ajuste 4.                                                                                                    |
| 09             | AUTOMATIC<br>EQUALIZATION<br>(ecualización<br>automática)           | an<br>Nonu Equaliza  | Determina si debe llevarse a cabo una ecualización automática y con qué frecuencia. Se puede poner en OFF (valor por defecto) o en un número entre 1 (todos los días) y 250 (una vez cada 250 días).         Image: Alternative construction of the second second se |

| Nú<br>mer<br>o | Texto deslizante                                                       | LCD              | Descripción y notas                                                                                                    |
|----------------|------------------------------------------------------------------------|------------------|----------------------------------------------------------------------------------------------------|
| 10             | MANUAL<br>EQUALIZATION<br>(ecualización<br>manual)                     | Rens Equaliza    | <ul> <li>Inicia una ecualización manual (START, STOP).</li> <li>Realice una ecualización manual durante el estado de carga de absorción o flotación y cuando haya luz solar suficiente.</li> <li>Pulse SELECT: el texto START parpadeará, pulse SELECT otra vez para comenzar la ecualización.</li> <li>La ecualización manual dura una hora.</li> <li>Para terminar el modo ecualización anticipadamente, entre en el menú de configuración y vaya hasta el ajuste 10, pulse SELECT: el texto STOP parpadeará, pulse SELECT otra vez para detener la ecualización.</li> <li>Mo realice cargas de ecualización en baterías de gel, AGM, VRLA o litio. La ecualización puede dañar las baterías que no acepten cargas de ecualización. Consulte siempre al fabricante de la batería antes de habilitar la ecualización.</li> </ul> |
| 11             | RELAY MODE<br>(modo del relé)                                          | Mmu              | <ul> <li>Determina la función del relé:</li> <li>0 - Relé siempre apagado.</li> <li>1 - Tensión FV alta, ver ajustes 16 y 17.</li> <li>2 - Alta temperatura interna del cargador solar, superior a 85 °C.</li> <li>3 - Tensión de la batería demasiado baja, ver ajustes 12 y 13.</li> <li>4 - Ecualización activa.</li> <li>5 - Condición de error presente.</li> <li>6 - Baja temperatura interna del cargador solar, inferior a -20 °C.</li> <li>7 - Tensión de la batería alta, ver ajustes 14 y 15.</li> <li>8 - Cargador solar en estado de carga de flotación o almacenamiento.</li> <li>9 - Detección de luz del día, irradiación del conjunto solar.</li> <li>10 - Control de carga. El relé cambia en función del modo de control de carga, véase el ajuste 35.</li> </ul>                                              |
| 12             | RELAY LOW<br>VOLTAGE (relé<br>tensión baja)                            | Renu<br>Menu     | Establece el nivel de activación de la alarma de baja tensión de la batería (V)                                                                                                    |
| 13             | RELAY<br>CLEAR LOW<br>VOLTAGE (relé<br>desactivación<br>tensión baja)  | an<br>Neno       | Establece el nivel de desactivación de la alarma de baja tensión<br>de la batería (V).                                                                                                    |
| 14             | RELAY HIGH<br>VOLTAGE (relé<br>tensión alta)                           |                  | Establece el nivel de activación de la alarma de alta tensión de la batería (V).                                                                                                    |
| 15             | RELAY<br>CLEAR HIGH<br>VOLTAGE (relé<br>desactivación<br>tensión alta) | Annu Menu        | Establece el nivel de desactivación de la alarma de alta tensión de<br>la batería (V).                                                                                                    |
| 16             | RELAY HIGH<br>PANEL VOLTAGE<br>(relé alta tensión<br>del panel)        | û<br>283<br>Menu | Establece el nivel de activación de la alarma de alta tensión FV<br>(V).                                                                                                    |

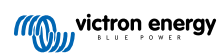

| Nú<br>mer<br>o | Texto deslizante                                                                          | LCD                | Descripción y notas                                                                                                    |
|----------------|-------------------------------------------------------------------------------------------|--------------------|----------------------------------------------------------------------------------------------------|
| 17             | RELAY CLEAR<br>HIGH PANEL<br>VOLTAGE (relé<br>desactivación alta<br>tensión del panel)    | e<br>sen<br>Menu   | Establece el nivel de desactivación de la alarma de alta tensión FV (V).                                                                                                    |
| 18             | RELAY MINIMUM<br>CLOSED TIME<br>(tiempo mínimo<br>de cierre del relé)                     | Menu               | Establece el tiempo mínimo de cierre del relé (minutos).                                                                                                    |
| 20             | Compensación<br>De<br>Temperatura                                                         | Nenu B             | Determina el factor de compensación de temperatura de la tensión de carga (°C/mV o °F/mV). Este es el valor por celda. Una batería de plomo-ácido de 12 V tiene cuatro celdas. Un valor de 0 deshabilita la compensación de temperatura. Las baterías de litio no necesitan carga con compensación de temperatura                                                                                                    |
|                |                                                                                           |                    | Este ajuste solo puede modificarse cuando el algoritmo de carga<br>se ha fijado en USER (usuario) en el ajuste 4.                                                                                                    |
| 21             | TAIL CURRENT<br>(corriente de cola)                                                       | + Bulk             | Determina la corriente de cola (A).                                                                                                    |
| 23             | MAXIMUM<br>ABSORPTION<br>TIME (tiempo<br>máximo de<br>absorción)                          | ten Abs            | Establece el tiempo de absorción máximo (h).                                                                                                    |
| 28             | REBULK OFFSET<br>VOLTAGE<br>(tensión de<br>compensación de<br>recarga inicial)            | Nenu Buk           | Establece la tensión de compensación de recarga inicial (V). Esta tensión se resta del ajuste 6.                                                                                                    |
| 29             | LOW<br>TEMPERATURE<br>CHARGE<br>CURRENT<br>(corriente de<br>carga de<br>temperatura baja) | Menu Bulk          | Establece la corriente de carga de temperatura baja (A) para los casos en los que la temperatura cae por debajo de 5 °C o para la temperatura establecida en el ajuste 30 (A).                                                                                                    |
| 30             | LOW<br>TEMPERATURE<br>LEVEL (nivel de<br>temperatura baja)                                | ten () and () Bulk | Establece el nivel de temperatura baja al que la carga tiene que detenerse (°C o °F).                                                                                                    |
| 31             | BMS PRESENT<br>(BMS presente)                                                             | Nenu               | Determina si hay BMS: Y (sí) o N (no)<br>Este ajuste se coloca automáticamente en Y (sí) cuando se<br>coloca un BMS compatible.<br>Para que el cargador solar vuelva al funcionamiento normal (sin<br>BMS) seleccione manualmente N (no). Por ejemplo, si el cargador<br>se mueve a otro sitio en el que no es necesario BMS.<br>No lo ponga en Y (sí) si el BMS está<br>conectado al terminal on/off remoto del<br>cargador solar. |

| Nú<br>mer<br>o | Texto deslizante                                                        | LCD                 | Descripción y notas                                                                                                    |
|----------------|-------------------------------------------------------------------------|---------------------|----------------------------------------------------------------------------------------------------|
| 35             | LOAD MODE<br>(modo de carga)                                            |                     | Establece el modo de control de carga que el relé (ajuste 11, valor<br>10) o el puerto VE.Direct (ajuste 58, valor 4) usan para controlar<br>una carga<br>• <b>0</b> - Salida de carga siempre apagada  |
|                |                                                                         |                     | • 1 - Algoritmo BatteryLife (por defecto)                                                                                                    |
|                |                                                                         |                     | <ul> <li>2 - Algoritmo convencional 1 (apagado 22,2 V, encendido 26,2 V)*</li> </ul>                                                                                                    |
|                |                                                                         | Menu                | <ul> <li>3 - Algoritmo convencional 2 (apagado 23,6 V, encendido 28,0 V)*</li> </ul>                                                                                                    |
|                |                                                                         |                     | • 4 - Salida de carga siempre encendida                                                                                                    |
|                |                                                                         |                     | <ul> <li>5 - Algoritmo definido por usuario 1 (apagado 20,0 V,<br/>encendido 28,0 V)*</li> </ul>                                                                                                    |
|                |                                                                         |                     | <ul> <li>6 - Algoritmo definido por usuario 2 (apagado 20,0 V,<br/>encendido 28,0 V)*</li> </ul>                                                                                                    |
|                |                                                                         |                     | * Los ajustes son para sistemas de 24 V, para sistemas de 12 V<br>divida por 2, para sistemas de 24 V multiplique por 2.                                                                                |
| 36             | LOAD LOW<br>VOLTAGE<br>(tensión de carga<br>baja)                       | Monu                | Establece la tensión de carga baja (V).                                                                                                    |
| 37             | LOAD HIGH<br>VOLTAGE<br>(tensión de carga<br>alta)                      | Menu                | Establece la tensión de carga alta (V).                                                                                                    |
| 40             | MAXIMUM<br>EQUALIZATION<br>TIME (tiempo<br>máximo de<br>ecualización)   | nen Equaliza        | Establece el tiempo máximo de ecualización automática (h).                                                                                                    |
| 41             | EQUALIZATION<br>AUTO STOP<br>(parada<br>ecualización<br>automática)     | an<br>Nenu Equaliza | Determina si la ecualización debe detenerse cuando se alcance la tensión de ecualización (ajuste 8): Y (sí) o N (no).                                                                                   |
| 42             | EQUALIZATION<br>CURRENT<br>PERCENTAGE<br>(porcentaje de<br>corriente de | t<br>Menu Equalize  | Establece la corriente de ecualización como un porcentaje (%) del<br>ajuste de corriente de carga máxima introducida en el ajuste 2.<br>Este ajuste solo puede modificarse cuando el algoritmo de carga |
|                | ecualización)                                                           |                     | se na fijado en USER (usuario) en el ajuste 4.                                                                                                    |
| 49             | BACKLIGHT<br>INTENSITY<br>(intensidad de la<br>retroiluminación)        | Menu                | Determina el nivel de intensidad de la retroiluminación de la pantalla (0 o 1).                                                                                                    |
| 50             | BACKLIGHT<br>ALWAYS ON<br>(retroiluminación<br>siempre<br>encendida)    |                     | Establece cuándo debe apagarse la retroiluminación tras haber pulsado una tecla por última vez:<br>• <b>ON</b> - Retroiluminación siempre encendida.                                                    |
|                |                                                                         | Nenu                | <ul> <li>OFF - La retroiluminación se apaga 60 segundos después de<br/>haber pulsado una tecla por última vez.</li> </ul>                                                                               |
|                |                                                                         |                     | <ul> <li>AUTO - La retroiluminación solo está encendida cuando el<br/>cargador solar está cargando.</li> </ul>                                                                                          |

| Nú<br>mer<br>o | Texto deslizante                                          | LCD         | Descripción y notas                                                                                                    |
|----------------|-----------------------------------------------------------|-------------|----------------------------------------------------------------------------------------------------|
| 51             | SCROLL SPEED<br>(Velocidad de<br>desplazamiento)          | Menu        | Determina la velocidad de desplazamiento (1 a 5).                                                                                                    |
| 57             | RX MODE (modo<br>RX)                                      | ල්ං<br>Manu | <ul> <li>Establece el modo del pin RX del puerto VE.Direct:</li> <li>0 - El puerto VE.Direct se usa para el control on/off mediante un dispositivo externo, como un BMS. Es una opción para conectar un BMS al puerto VE.Direct (en lugar de conectar el BMS al terminal on/off remoto). Se necesita un cable no inversor on/off remoto para VE.Direct.</li> <li>1 - Sin función.</li> <li>2 o 3 - Se usa el pin RX para desenergizar el relé. Se puede crear una función AND (Y) si la función del relé (ajuste 10) se ha fijado en el valor 10 y las opciones de control de carga (ajuste 35) siguen siendo válidas. Tanto el control de carga como el pin RX deben ser altos (valor 2) o bajos (valor 3) para energizar el relé.</li> </ul>        |
| 58             | TX MODE (modo<br>TX)                                      | ල්ං<br>Manu | <ul> <li>Establece el modo del pin TX del puerto VE.Direct:</li> <li>0 - Comunicación VE.Direct normal (por defecto). Por ejemplo, para comunicarse con un panel ColorControl (se necesita un cable VE.Direct)</li> <li>1 - Pulso cada 0,01 kWh</li> <li>2 - Control de intensidad de la luz (pwm normal). Se necesita un cable de salida digital VE.Direct TX.</li> <li>3 - Control de intensidad de la luz (pwm invertido). Se necesita un cable de salida digital VE.Direct TX.</li> <li>4 - Modo de control de la carga: el pin TX cambia según el modo de control de la carga (ajuste 35), véase la nota. Se necesita un cable de salida digital VE.Direct TX para la comunicación con un puerto de control de carga de nivel lógico.</li> </ul> |
| 61             | SOFTWARE<br>VERSION<br>(versión de<br>software)           | Menu        | Muestra la versión de firmware del cargador solar.                                                                                                    |
| 62             | RESTORE<br>DEFAULTS<br>(Restaurar valores<br>por defecto) | Menu        | Restablece todos los parámetros predeterminados<br>Pulse SELECT: el texto "RESET" parpadeará, pulse SELECT otra<br>vez para restablecer los ajustes originales de fábrica. El cargador<br>se reiniciará. El histórico de datos no se verá afectado.                                                                                                    |
| 63             | CLEAR HISTORY<br>(borrar historial)                       | Monu        | Restablece todos los datos históricos.<br>Pulse SELECT: el texto "CLEAR" parpadeará, pulse SELECT otra<br>vez para borrar los datos históricos. Tenga en cuenta que esto<br>puede tardar unos segundos.                                                                                                    |
| 64             | LOCK SETUP<br>(bloquear ajustes)                          | Menu        | Se bloquean los ajustes: Y o N (sí o no).                                                                                                    |
| 67             | TEMPERATURE<br>UNIT (unidad de<br>temperatura)            | ).<br>Menu  | Establece la unidad de la temperatura en °C o °F (Celsius o Fahrenheit)                                                                                                    |

## 4. Resolución de problemas y asistencia

Consulte este apartado en caso de que se produzca algún comportamiento inesperado o si sospecha que hay un fallo en el producto.

En primer lugar, revise los problemas frecuentes que se describen aquí. Si el problema persiste, póngase en contacto con el punto de venta (vendedor o distribuidor de Victron) para recibir asistencia técnica.

Si no sabe con seguridad a quién debe dirigirse o si desconoce el punto de venta, consulte la página web de asistencia de Victron Energy.

### 4.1. La pantalla no se enciende

La pantalla no se enciende. La pantalla está negra y la retroiluminación está apagada.

La pantalla se alimenta desde el cargador solar. El cargador solar se alimenta desde la batería o el conjunto FV. Si la tensión FV y la de la batería están ambas por debajo de 6 V, la pantalla no se encenderá.

También es posible que la pantalla LCD no esté bien introducida en la toma del cargador solar.

### 4.2. Faltan segmentos de la pantalla o tienen poca nitidez.

La pantalla se ve negra o poco nítida, pero la retroiluminación sigue funcionando.

Esto puede deberse a una temperatura ambiente baja. Si la temperatura ambiente es inferior a -10 °C (14 °F) los segmentos LCD pueden volverse invisibles.

Durante la carga, la pantalla LCD se calentará y los segmentos LCD volverán a ser visibles.

### 4.3. La pantalla va pasando por diferentes elementos del menú

La pantalla está en "modo desplazamiento automático". En este modo, la pantalla pasará continuamente por cada elemento del menú cada 5 segundos.

Para detener el modo de desplazamiento automático, pulse brevemente el botón - o +.

### 4.4. Ajustes bloqueados

Si el menú de ajustes está bloqueado, los ajustes pueden verse, pero no modificarse.

Para desbloquear el menú de ajustes, consulte las instrucciones del apartado Menú de configuración [7].

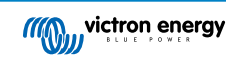

# 5. Garantía

Este producto tiene garantía limitada durante 5 años. Esta garantía limitada cubre los defectos de materiales y fabricación de este producto durante un periodo de cinco años a partir de la fecha de compra original. Para hacer uso de la garantía, el cliente deberá devolver el producto en el punto de compra junto con el recibo de compra correspondiente. Esta garantía limitada no cubre daños, deterioro o mal funcionamiento derivados de la alteración, modificación, uso inadecuado, no razonable o negligente; de la exposición a humedad excesiva, fuego, embalaje inadecuado, relámpagos, subidas de tensión u otros motivos de fuerza mayor. Esta garantía limitada no cubre daños, deterioro o mal funcionamiento del as instrucciones recogidas en este manual supondrá la anulación de la garantía. Victron Energy no será responsable por daños consecuentes derivados del uso de este producto. La responsabilidad máxima de Victron Energy bajo esta garantía limitada no excederá el precio de compra real de este producto.

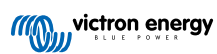

# 6. Especificaciones

| Especificaciones técnicas       |                                                                                                    |  |  |  |
|---------------------------------|----------------------------------------------------------------------------------------------------|--|--|--|
| Tipo de instalación             | Se introduce en el puerto de la pantalla de la parte frontal del cargador.                                                                          |  |  |  |
| Compatibilidad                  | Compatible con la gama de cargadores solares MPPT BlueSolar y SmartSolar de 150 V y 250 V de Victron Energy que dispongan de un puerto de pantalla. |  |  |  |
| Conector del puerto de pantalla | Pinout pin RS232 9                                                                                                    |  |  |  |
| Dimensiones (an x p x al)       | 116 mm x 50 mm x 25 mm                                                                                                    |  |  |  |
| Peso                            | 66 g                                                                                                    |  |  |  |

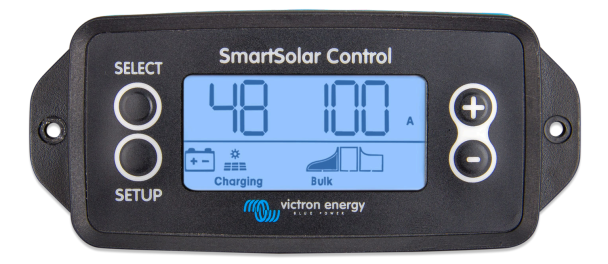

Vista frontal de SmartSolar Control

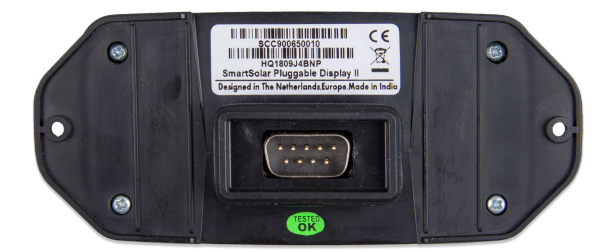

Vista posterior de SmartSolar Control

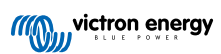